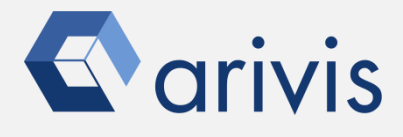

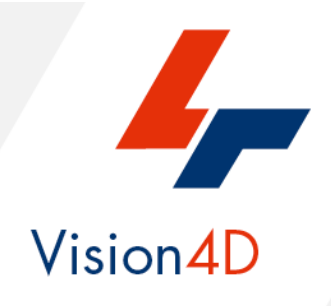

# Application Note #29 Anaconda3 environment for Stardist V4D 3.4 or latest versions only

# How to : «install the Anaconda3 setup for Stardist»

The application-note goal is to guide the user in the correct installation of the Anaconda3 Python package and all the Stardist modules. Stardist is a cell/nuclei detection algorithm, based on the deep learning approach, for microscopy images with star-convex shape priors. More information can be gathered from the following articles: <u>Star-convex Polyhedra for 3D Object Detection and Segmentation in Microscopy</u>. <u>Cell Detection with Star-convex Polygons</u>.

## Warnings

Vision4D runs the deep learning applications (e.g. Stardist) using external and independent Python libraries and tools produced by third parts.

These tools must be installed by the user under its responsibility, strictly following the instruction on this document.

Arivis has tested the setup protocol on several computers, however, due to the different and not predictable hardware and software configuration of each computer, the results can be different case by case.

Therefore, arivis declines any responsability concerning the correct tools installation and setup on the user computer.

arivis cannot be blamed about any malfunctioning or failure of the deep learning environment setup.

Arivis will not give technical support on the setup task as well as on any deep learning application.

Both activities are totally on the user charge.

Arivis also declines any responsibility about the scientific results gathered from the deep learning application.

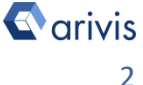

## **Application Flowchart**

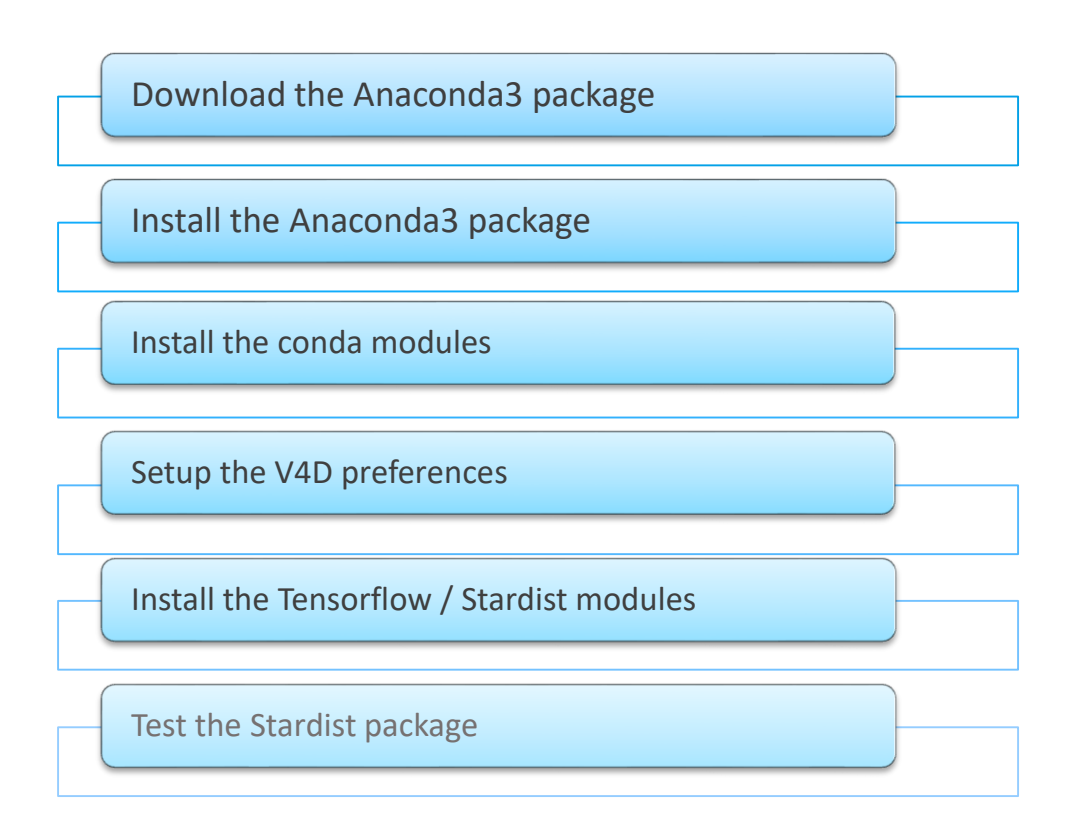

## Index

- 1. Download the Anaconda Package
- 2. Install the Anaconda package
- 3. Install the conda modules
- 4. Setup the V4D preferences
- 5. Install the Tensorflow / Stardist modules
- 6. Test the Stardist package

### Note :

V4D 3.4 Python environment is compatible with the Python 3.x version.

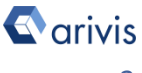

## 1. Download the Anaconda Package

**Step 1.1** 

Open the Anaconda web pages using the following link:

# https:/anaconda.org

## **Step 1.2**

Select the Download Anaconda item.

anaconda.org

CLOUD Gallery About Anaconda Help

Download Anaconda

Step 1.3 Click on **Download** The Individual Edition is Open source and freely distributable

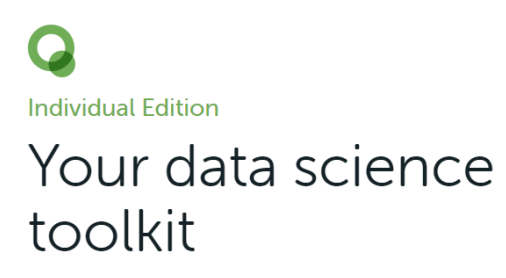

With over 20 million users worldwide, the open-source Individual Edition (Distribution) is the easiest way to perform Python/R data science and machine learning on a single machine. Developed for solo practitioners, it is the toolkit that equips you to work with thousands of open-source packages and libraries.

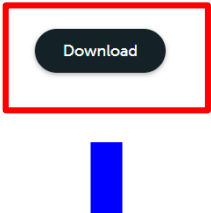

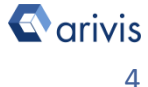

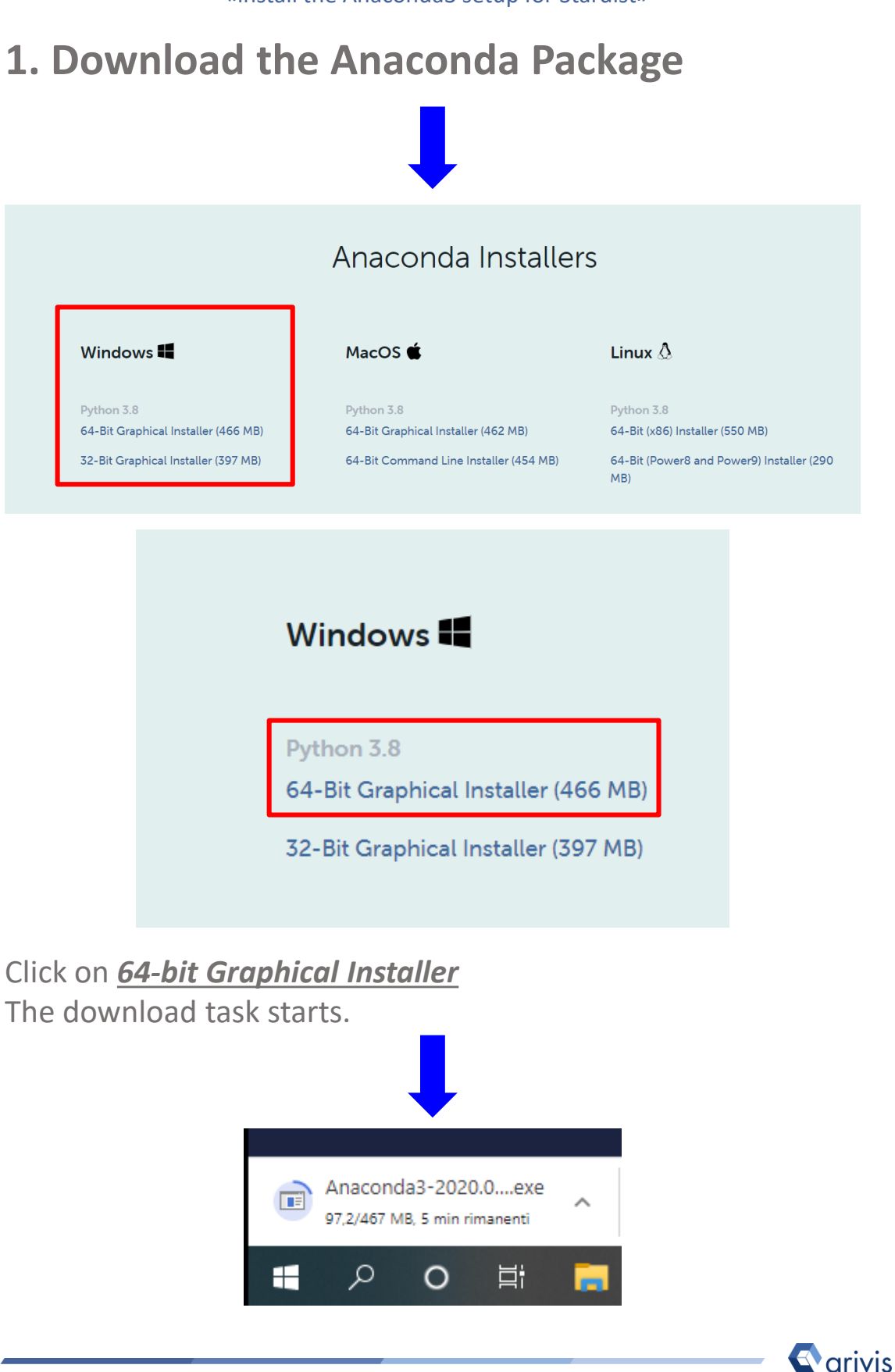

## 2. Install the Anaconda package

Step 2.1

Open the *Download folder* and locate the Anaconda3 setup file.

## O Anaconda3-2020.07-Windows-x86\_64.exe

Step 2.2 Run it and press the <u>Next</u> button on the setup dialog

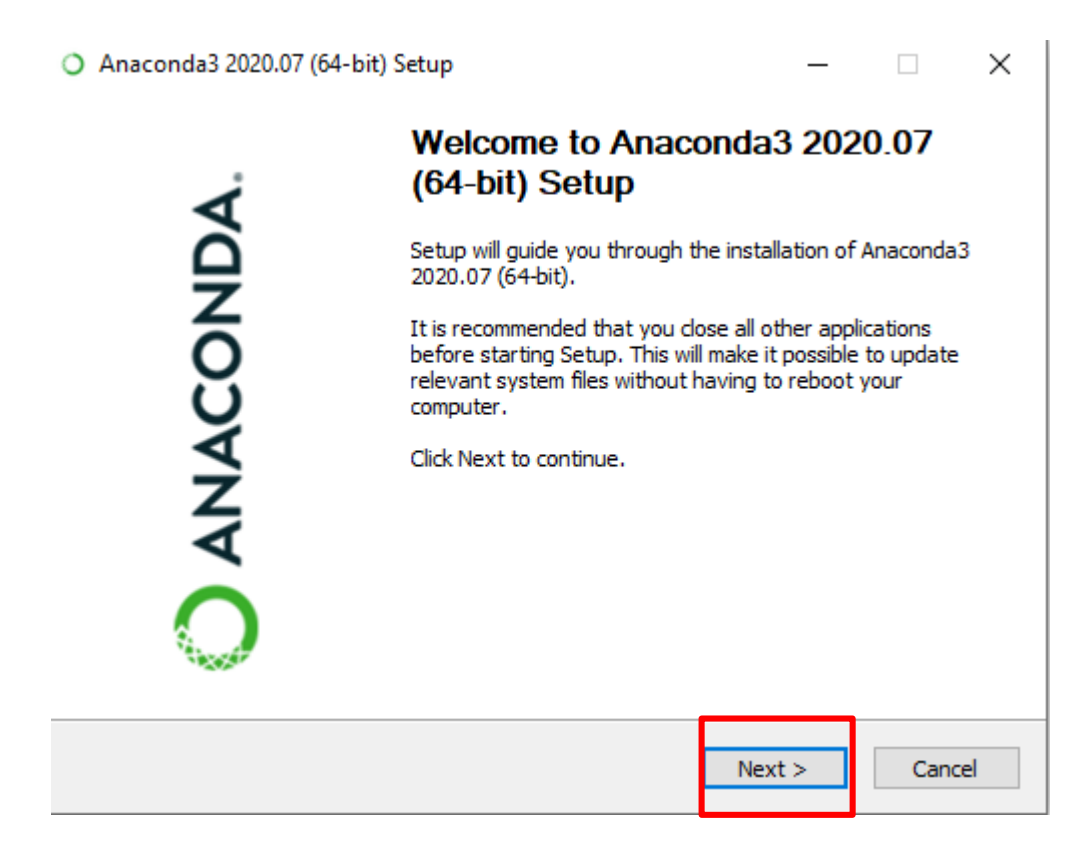

Note : The Python release must be the 3.8.

## 2. Install the Anaconda package

## **Step 2.3**

Click on the **"I Agree" button** to accept the License Agreement terms.

| Anaconda3 2020.07 (64-                               | bit) Setup                               |                                | -                 |              | ×   |
|------------------------------------------------------|------------------------------------------|--------------------------------|-------------------|--------------|-----|
|                                                      | License Agreer                           | ment                           |                   |              |     |
| ANACONDA.                                            | Please review th<br>2020.07 (64-bit)     | ie license terms l             | before installing | Anaconda3    | i - |
| Press Page Down to see th                            | e rest of the agree                      | ment.                          |                   |              |     |
| End User License Agreeme                             | nt - Anaconda Indi                       | vidual Edition                 |                   |              | ^   |
|                                                      |                                          |                                |                   |              |     |
| Copyright 2015-2020, Ana                             | conda, Inc.                              |                                |                   |              |     |
| All rights reserved under t                          | he 3-dause BSD Lic                       | ense:                          |                   |              |     |
| This End User License Agre                           | ement (the "Agree                        | ment") is a legal              | agreement bet     | ween you     |     |
| and Anaconda, Inc. ("Ana<br>(which was formerly know | conda") and goverr<br>1 as Anaconda Dist | ns your use of A<br>ribution). | naconda Individ   | lual Edition | ~   |
| ,<br>If you accept the terms of                      | the agreement, did                       | k I Agree to con               | itinue. You must  | t accept the |     |
| agreement to install Anaco                           | nda3 2020.07 (64-1                       | bit).                          |                   |              |     |
| aconda Inc                                           |                                          |                                |                   | _            |     |
| aconacy and                                          |                                          |                                |                   |              |     |
|                                                      |                                          | < Pack                         | 1 Agree           | Can          | COL |

### **Step 2.4** Select the "Just Me" option.

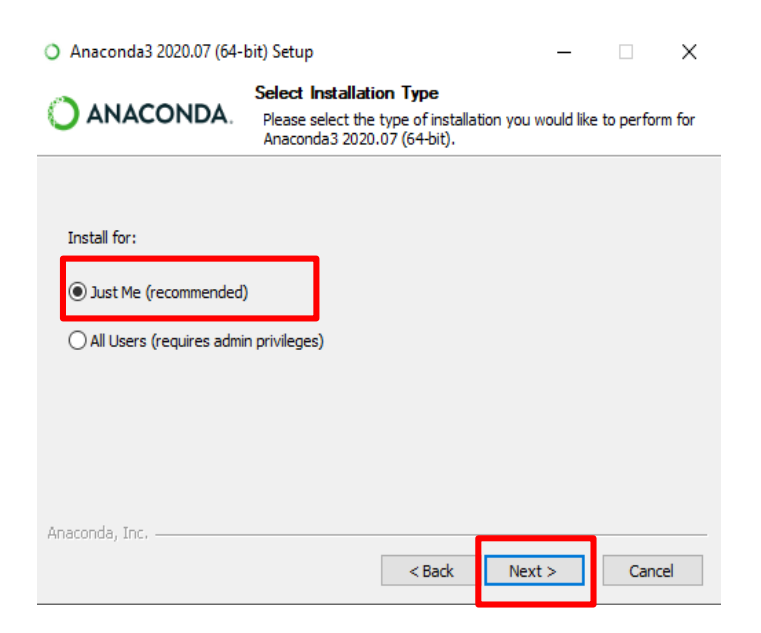

### **Step 2.5**

Press the "Next" button to complete the installation.

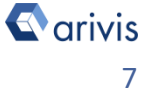

## 2. Install the Anaconda package

## **Step 2.6**

Leave the default install path. Usually it is located under the users directory

C:\Users\xxxxx\Anaconda3

| O Anaconda3 2020.07 (64-                                   | bit) Setup                                      |                                       | _                             |              | ×    |
|------------------------------------------------------------|-------------------------------------------------|---------------------------------------|-------------------------------|--------------|------|
| O ANACONDA.                                                | Choose Install L<br>Choose the folder           | <b>.ocation</b><br>r in which to inst | all Anaconda3 20              | )20.07 (64-b | it). |
| Setup will install Anaconda<br>folder, click Browse and se | 3 2020.07 (64-bit) in<br>lect another folder. ( | the following fo<br>Click Next to con | lder. To install in<br>tinue. | a different  |      |
|                                                            |                                                 |                                       |                               |              |      |
|                                                            |                                                 |                                       |                               |              |      |
| Destination Folder                                         |                                                 |                                       | _                             |              |      |
| C:\Users\Maurizio\ana                                      | conda3                                          |                                       | Brov                          | vse          |      |
| Space required: 2.7GB                                      |                                                 |                                       |                               |              |      |
| Space available: 63.3GB                                    |                                                 |                                       |                               |              |      |
| Anaconda, Inc. ————                                        |                                                 | < Back                                | Next >                        | Cancel       |      |
|                                                            |                                                 | < buck                                | HEAC 2                        | Concer       |      |

## **Step 2.7**

Enable the option «Register Anaconda3 as my default Pythoon 3.8» package. Press «Install» to start the installation.

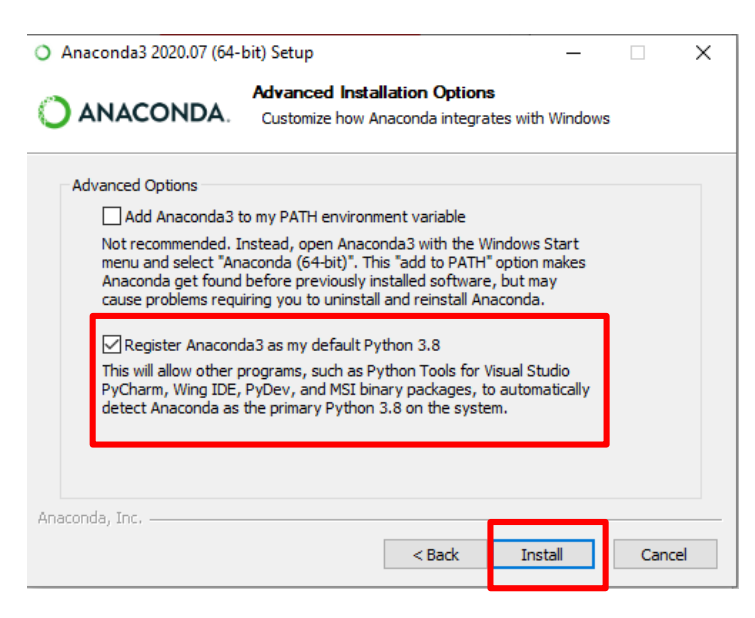

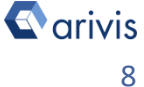

## 3. Install the Anaconda modules

### Step 3.1

Open the Anaconda console interface (Power Shell). Click on the Window icon

-

### **Step 3.1.1** Click on the Window icon and select the *Anaconda PowerShell Prompt* item.

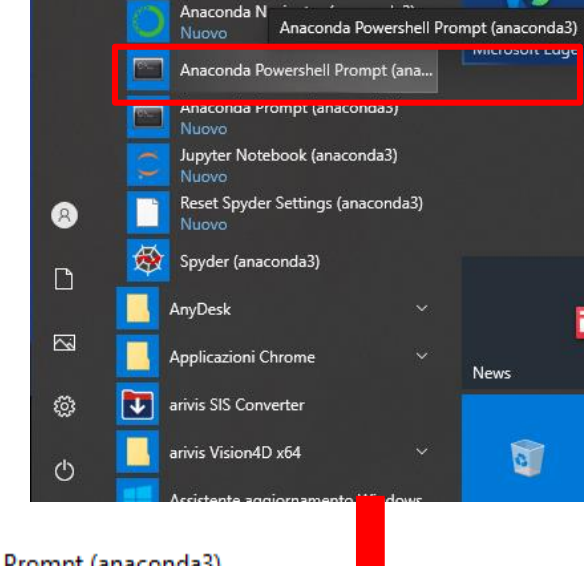

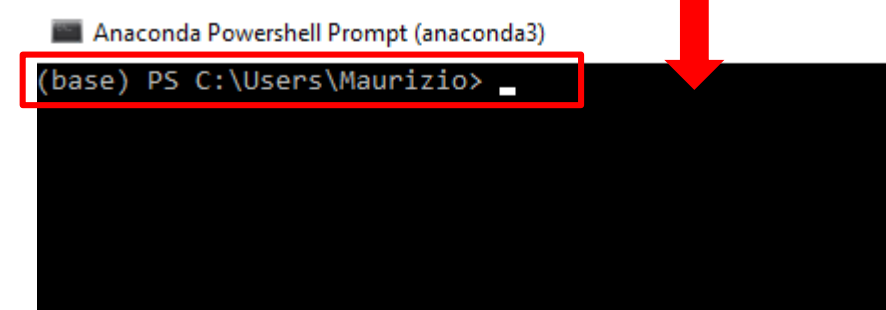

### **Step 3.2** Create the Stardist environment

## Step 3.2.1

digit «conda create -n stardist python=3.8» and press return

📰 Anaconda Powershell Prompt (anaconda3)

(base) PS C:\Users\Maurizio> conda create -n stardist python=3.8\_

#### Note :

To install the Anaconda modules, the computer must be connected to internet.

## **3. Install the Anaconda modules**

### Step 3.2.2

Activate the new enviroment (*stardist*)

digit «conda activate stardist» and press return.

The (stardist) enviroment name is now shown at the beginning of each row.

Anaconda Powershell Prompt (anaconda3)

(base) PS C:\Users\Maurizio> conda activate stardist
(stardist) PS C:\Users\Maurizio>

## Step 3.3

Install the *numpy* module.

### Step 3.3.1

digit «conda install numpy» and press return.

Anaconda Powershell Prompt (anaconda3)

(base) PS C:\Users\Maurizio> conda activate stardist
(stardist) PS C:\Users\Maurizio> conda install numpy

Press Yes (Y) to confirm the installation

### Step 3.4

Install the *pywin32* module.

### Step 3.4.1

digit «conda install pywin32» and press return.

Anaconda Powershell Prompt (anaconda3) (stardist) PS C:\Users\Maurizio> conda install pywin32\_

Press Yes (Y) to confirm the installation

### Note :

To install the Anaconda modules, the computer must be connected to internet.

**C**arivis

## 4. V4D preferences setup

### **Step 4.1**

Run Vision4D (3.4 and next release) select the Preferences item from the Extras menu.

|   | Extr | as                | Window | Help |
|---|------|-------------------|--------|------|
| e | Ø    | Preferences       |        |      |
|   | -12  | 🛯 Plug-in Manager |        |      |
|   |      | Task Monitor      |        |      |

Preferences - Scripting

### **Step 4.2**

On the left panel, click on the "*Scripting*"item.

### Step 4.3

Enable the "Anaconda Enviroment" option. Browse the Anaconda3 installation folder and select the *stardist* environment previously created.

By default, the new enviroments are stored under the **\envs** folder located in the Anaconda3 installation folder

### e.g. C:\users\xxxxx\Anaconda3\envs\stardist.

| ~ | General            |
|---|--------------------|
|   | Advanced           |
|   | Keys               |
| 1 | Analysis           |
| 1 | Color Gradients    |
| 3 | Content Types      |
|   | New Files & Import |
| 1 | Personal WebView   |
|   | Scripting          |
| - | Viewers            |
|   | 2D Viewer          |
|   | ✓ 4D Viewer        |
|   | Data Settings      |
|   | General Settings   |
|   | Render Settings    |
|   | Scalebar           |

| 0 | Built-in Python<br>Use the built-in Python environment that comes with Vision4D.                    |  |  |  |
|---|----------------------------------------------------------------------------------------------------|--|--|--|
| 0 | External Python Interpreter                                                                         |  |  |  |
|   | C:\Anaconda3\python.exe                                                                             |  |  |  |
|   | Configure the path to the Python.exe.                                                               |  |  |  |
|   |                                                                                                    |  |  |  |
| ۲ | Anaconda Environment                                                                                |  |  |  |
| ۲ | Anaconda Environment<br>C:\Anaconda3\envs\stardist                                                  |  |  |  |
| ۲ | Anaconda Environment<br>C:\Anaconda3\envs\stardist<br>Configure the path to the environment folder. |  |  |  |

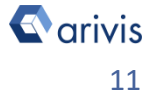

## 4. V4D preferences setup

### Step 4.4

Install the arivis package

| Test Environment Install ariv                 | is package Uninstall arivis package                                                                                                    |
|-----------------------------------------------|----------------------------------------------------------------------------------------------------|
| <b>Step 4.5</b><br>Run the Compatibility test |                                                                                                    |
| Test Environment Install ariv                 | is package Uninstall arivis package                                                                                                    |
|                                               | Progress 43% × Python Compatibility Test Step 4: Required packages    Cancel                                                                                |
| Test completed successfully                   | arivis Vision4D Python Package Installation X Installing the Python package succeeded. Details OK                                                           |
| Test failed                                   | arivis Vision4D Python Test Result X  Scripting test for the conda environment failed.  Failed: Connect to Vision4D. Required packages missing.  Details OK |

Note :

*If the left above error message is issued, try again to install the arivis python package.* 

| Note :                                            |              |
|---------------------------------------------------|--------------|
| Apply the settings and close the preferences pane | · <b>I</b> . |

## **5. Install the Stardist modules**

## Step 5.1

Stardist installation requires the Microsoft VisualStudio tool release 2014 or later.

The VisualStudio 2019 is strongly suggested.

### Step 5.1.1

Open the Microsoft VisualStudio download page using the following link: <u>https://visualstudio.microsoft.com/en/downloads/</u>

Download the *Community* version

### Tips :

Accordingly with the country from which you are downloading the VS2019, the correct web page language is applied.

Visual Studio 2019

Note sulla versione >

## Community

IDE avanzato, gratuito per studenti, collaboratori open source e singole persone

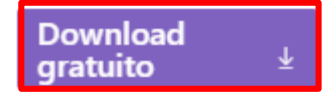

### Step 5.1.2

Once the download is completed, click on the setup and follow the instructions. Leave all the options as default.

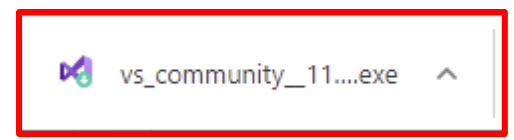

### Note :

To install the VisualStudio 2019, the computer must be connected to internet.

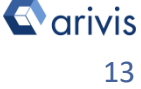

## **5. Install the Stardist modules**

Step 5.1.3

During the installation setup, the following options must be set to install the required VS support for python.

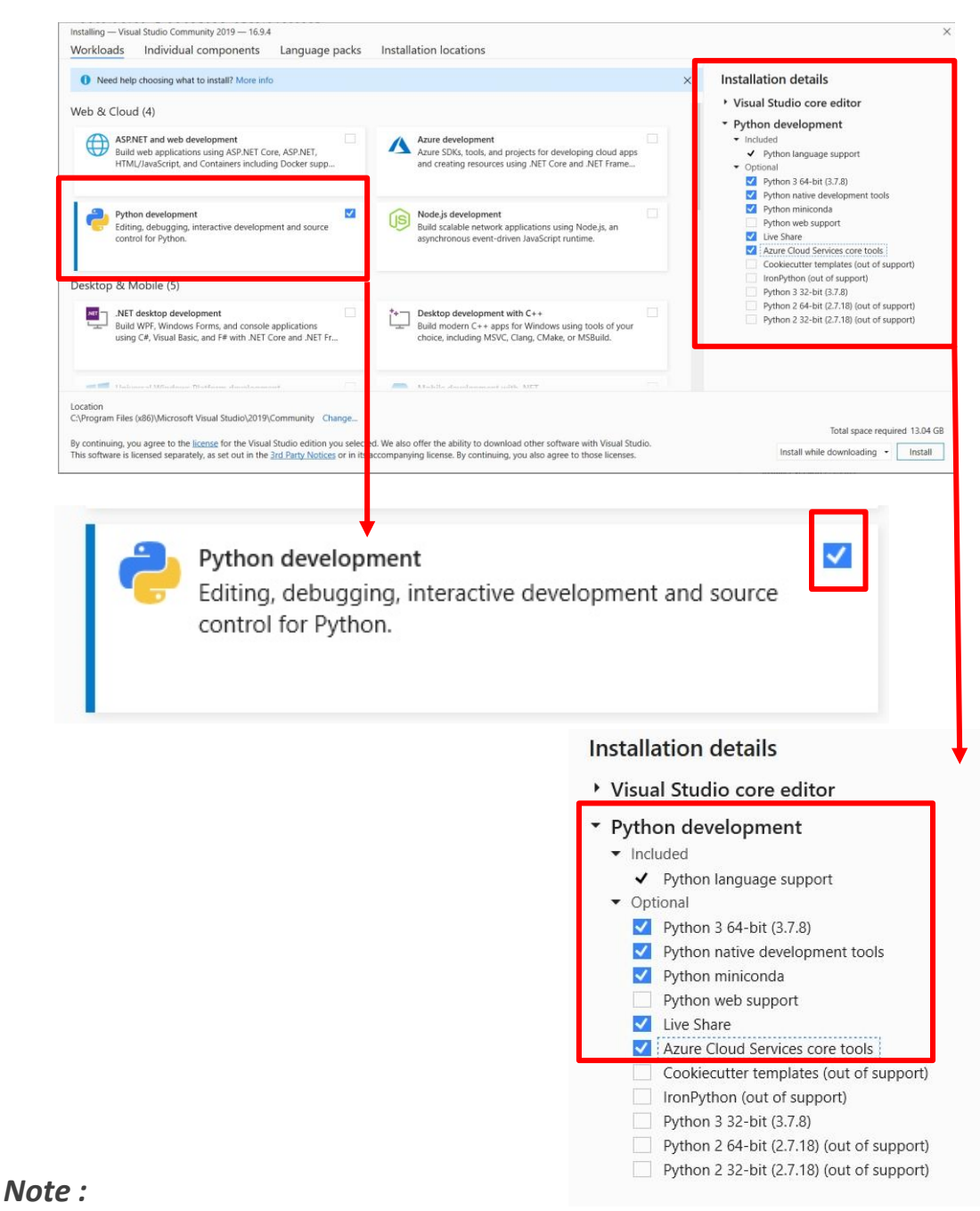

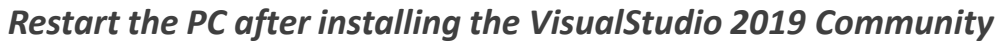

🖸 arivis

## **5. Install the Stardist modules**

## Step 5.2

Using the Anaconda console interface (Power Shell), execute the following instructions. Be sure to be in the Stardist environment. Install the **tensorflow** module.

### Step 5.2.1

digit «*pip install tensorflow==2.2.0*» and press *return.* 

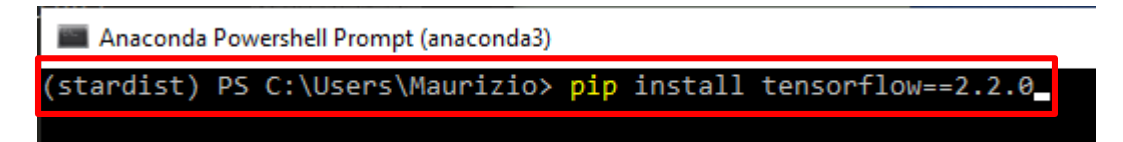

Press Yes (Y) to confirm the installation

### Step 5.2.2

```
digit «pip install flowdec==1.1.0» and press return
```

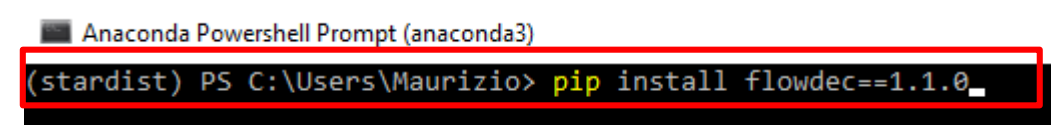

Press Yes (Y) to confirm the installation

```
Step 5.2.3
```

digit «pip install csbdeep==0.6.1» and press return

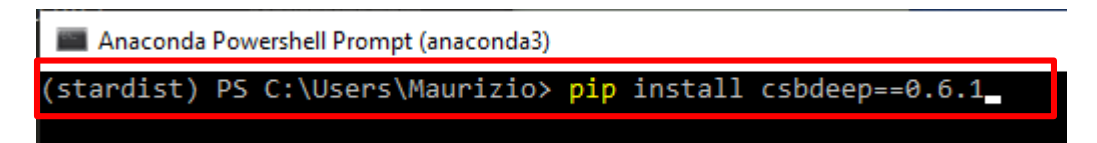

Press Yes (Y) to confirm the installation

C arivis

## **5. Install the Stardist modules**

Step 5.2.4 digit «*pip install stardist==0.6.1*» and press *return.* 

Anaconda Powershell Prompt (anaconda3)
(stardist) PS C:\Users\Maurizio> pip install stardist==0.6.1

Press Yes (Y) to confirm the installation

Tips : To install the Stardist modules, the PIP command must be used. Don't use the CONDA statement

If any error is issued during the modules installation, please stop the setup.

*Note : To install the Anaconda modules, the computer must be connected to internet.* 

## 6. Test the Stardist package

In order to test the script, a dataset must be opened in V4D. We suggest a simple 2D, single channel image with a XY resolution of about 1000x 1000 pixels.

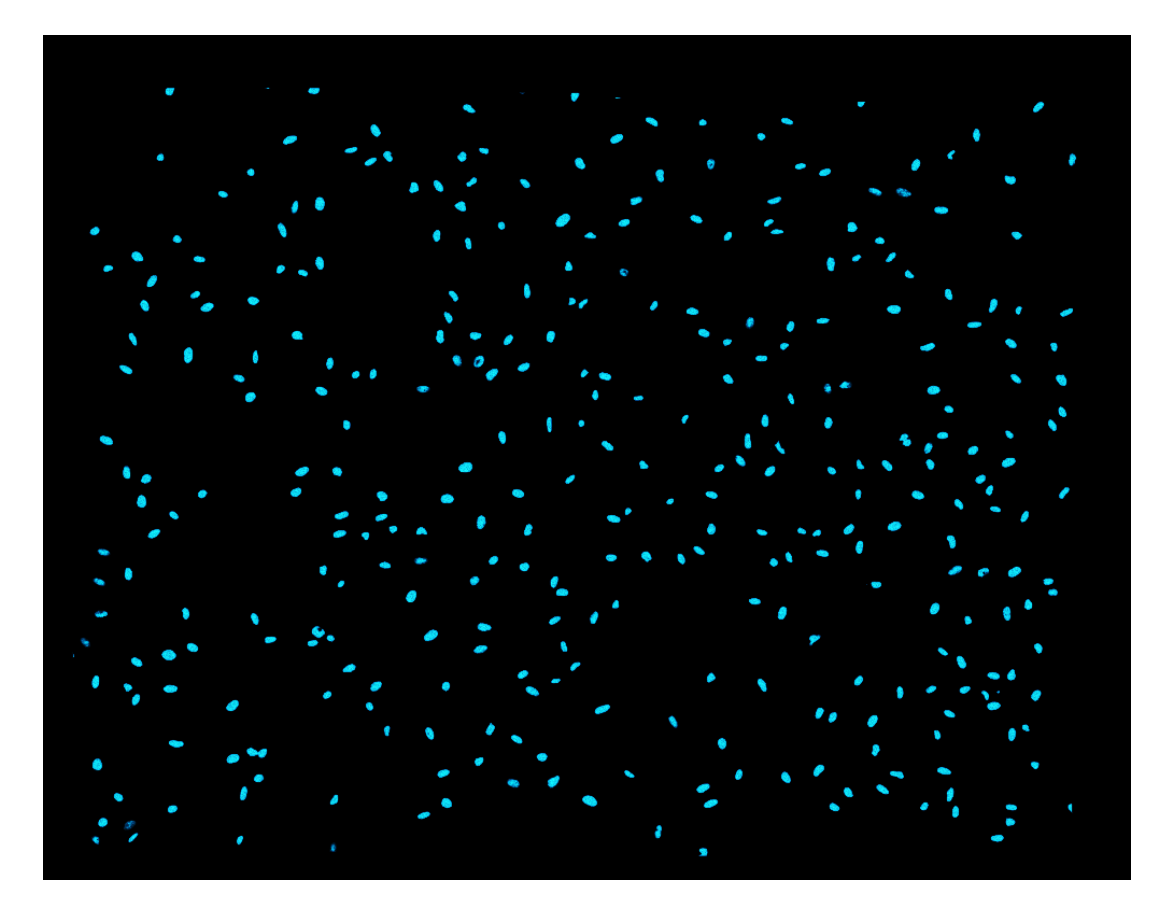

Small, roundish objects must be present in the image (e.g. Nuclei stained with DAPI)

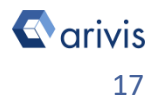

## 6. Test the Stardist package

## Step 6.1

Open Python Script Editor.

From the «*Extra*» menu, select the «*Script Editor*» item.

| Ext | ras          | Window        | Help |
|-----|--------------|---------------|------|
| Ф   | Pr           | eferences     |      |
| -12 | Plu          | ug-in Manag   | jer  |
| Ŀ   | Task Monitor |               |      |
| 1   | Run Script   |               |      |
| 1   | Sc           | Script Editor |      |

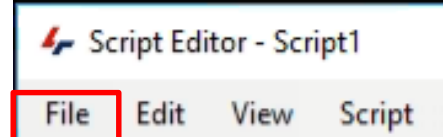

New

Open...

Close

Open Sample

Ctrl+N

Ctrl+O

Ctrl+F4

### Step 6.2

Open the *Stardist\_run\_vision3.4\_standalone.py*.

### Step 6.3

Press "*Run Script*" (F5) and check the output message area.

Script output Emor messages Starting script... Found model '2D\_demo' for 'StarDist2D'. Loading network weights from 'weights\_best.h5'. Loading thresholds from 'thresholds.json'. Using default values: prob\_thresh=0.486166, nms\_thresh=0.5. Processing timepoint=1/1 Wrote 1 tiles to imagesets resampled\_stardist\_ch0 Created 347 objects Script finished.

Once the script is successfully completed, the here above message is shown

|                                           | 👍 Script Editor - Script1       |  |  |
|-------------------------------------------|---------------------------------|--|--|
| Note:<br>The output message area is shown | File Edit View Script           |  |  |
| pressing the "Show Output Panel" command. | 🖵 Run Script 💁 Show Output Pane |  |  |
|                                           | Arivis                          |  |  |

## 6. Result of the Stardist test

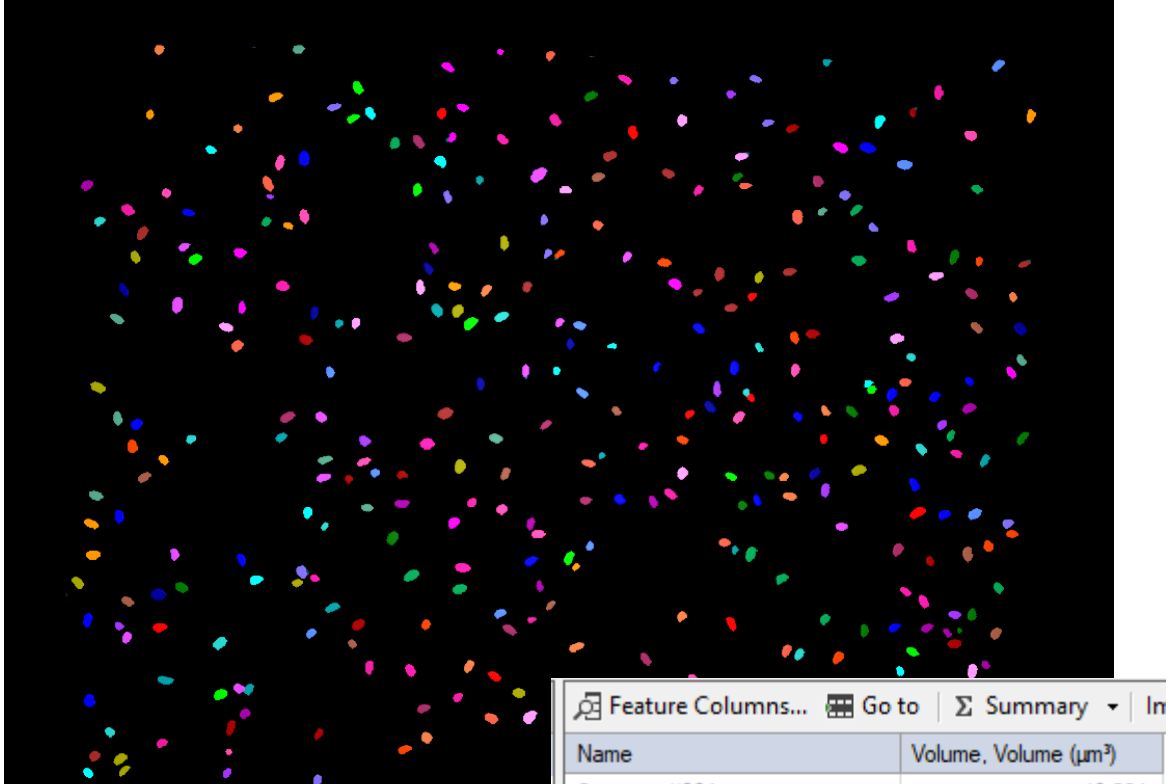

| -            |                      |
|--------------|----------------------|
| Name         | Volume, Volume (µm³) |
| Segment #001 | 40,291               |
| Segment #002 | 50,524               |
| Segment #003 | 26,861               |
| Segment #004 | 39,012               |
| Segment #005 | 75,466               |
| Segment #006 | 106,164              |
| Segment #007 | 84,420               |
| Segment #008 | 39,652               |
| Segment #009 | 77,385               |
| Segment #010 | 53,722               |
| Segment #011 | 122,153              |
| Segment #012 | 89,536               |
| Segment #013 | 115,118              |
| Segment #014 | 52,443               |
| Segment #015 | 68,431               |
| Segment #016 | 69,710               |
| Segment #017 | 94,652               |

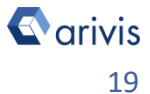

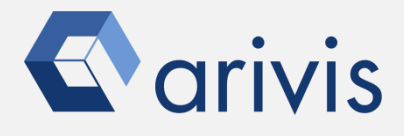

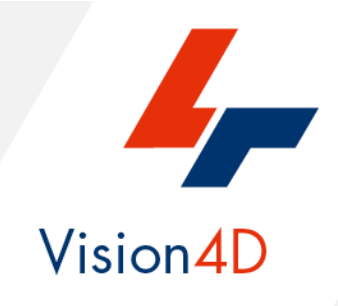

A startup package, including the python script, the technical instructions and the test image is available on request Contact the arivis local area sales manager to get more information about how to get the python script mentioned here.

Contact the arivis application support to receive additional technical details about the topic described in the application note, or how to adapt the application workflow to your requirements.

"The quantitative analysis of the images represents the art of transforming a visual sensation into its schematic and discrete form allowing its univocal description, classification and mathematical and logical interpretation of its spatial and temporal components"

arivis AG, Am Kabutzenhof 21, 18057 Rostock, Germany

Email : support@arivis.com